## **TTO3**

Est-ce que j'ai le version la plus récente du Resus PC Dashboard

Vous pouvez le vérifier vous-même dans le Resus PC Dashboard.

## Comment puis-je vérifier cela?

- 1. Assurez-vous que votre ordinateur est connecté à l'Internet.
- 2. Ouvrez le Resus PC Dashboard.
- 3. Naviguez jusqu'au Logiciel PC
- 4. Si la 'Version installée' a le même numéro de version que la 'Version la plus récente', votre Dashboard est complètement à jour. Ceci est également mentionné dans l'annonce 'La version la plus récente en fonction'.
- 5. Si vous ne possédez pas la version la plus récente, 'La version la plus récente' en contient une plus élevée que la 'Version installée'. Dans ce cas, effectuez une mise à jour.

| 📴 Resus Dashboard Technical                      |                                                          |                               | - 0                          |
|--------------------------------------------------|----------------------------------------------------------|-------------------------------|------------------------------|
| resus                                            | Enregistreur déconnecté<br>Logger ID: N/A<br>probelD N/A | Sensor LED:                   | Sélection de la langue: FR ~ |
| Menu d'accueil                                   | sus Dashboard > Logiciel PC                              |                               |                              |
| Données de l'utilisateur Re                      | esus Dashboard PC software:                              | Version la plus récente 3.1.7 |                              |
| MESURES fo<br>Analyser les mesures               | a version la plus récente en<br>onction                  | Version installée 3.1.7       |                              |
| Mesure en direct                                 |                                                          |                               |                              |
| ENTRETIEN<br>Logiciel PC<br>Logiciel de la sonde |                                                          |                               |                              |
| Contact<br>Supprimer Resus Dashboari             |                                                          |                               |                              |

Note importante: N'est-il pas possible d'effectuer une mise à jour éventuelle? Ensuite, supprimez le programme de votre ordinateur. Vous faites cela via 'Supprimer Resus Dashboard ' dans le Dashboard lui-même OU via Windows > Paramètres > Applications > ... Ensuite, réinstallez Dashboard de nouveau à partir de notre site www.resus.eu. Dans ce cas, vous avez toujours la version la plus récente.

## **Tips & Tricks**

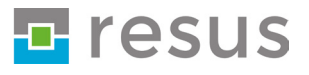